## Supprimer tous les fichiers

Supprime tous les fichiers.

## ATTENTION:

• Les fichiers supprimés ne peuvent être restaurés.

1 Sélectionnez le mode de lecture.

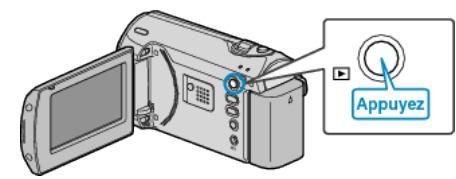

2 Appuyez sur MENU pour afficher le menu.

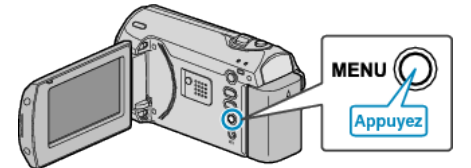

 ${\it 3}~$  Sélectionnez "SUPPRIMER" avec la commande ZOOM/SELECT et appuyez sur OK.

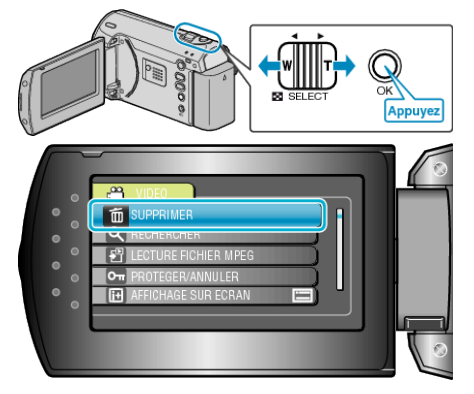

4 Sélectionnez "TOUT SUPPRIMER", puis appuyez sur OK.

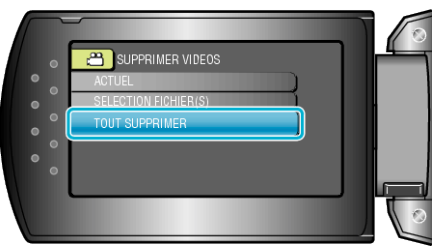

5 Sélectionnez "OUI", puis appuyez sur OK.

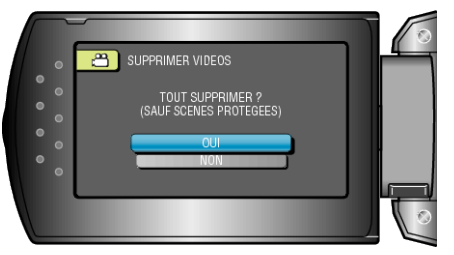

- Une fois la suppression terminée, appuyez sur OK. **REMARQUE:**
- Les fichiers protégés ne peuvent être supprimés.
- Annulez la protection avant de supprimer un fichier.